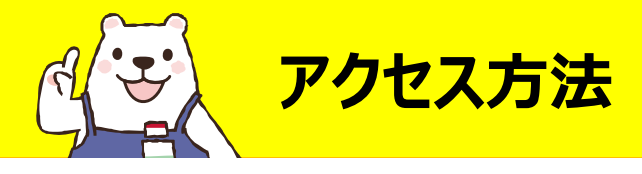

【学内からの場合】 1.<u>Maruzen eBook Library</u> をクリック または 図書館ウェブサイトから ●電子ブック <sup>②</sup>Maruzen eBook Libraryを選択

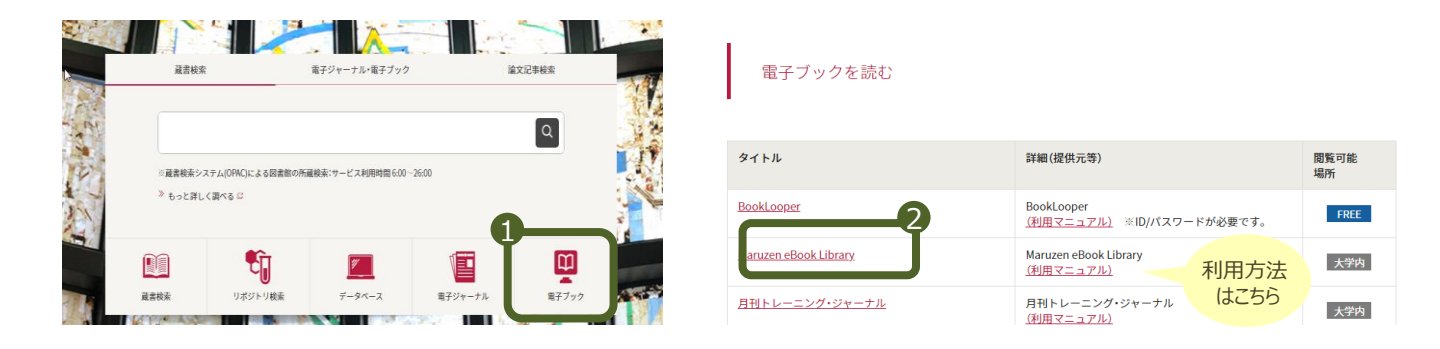

# 【学外からの場合】 学生ポータルサイトからログインし ①SSL-VPNを選択 ② Maruzen eBook Libraryを選択

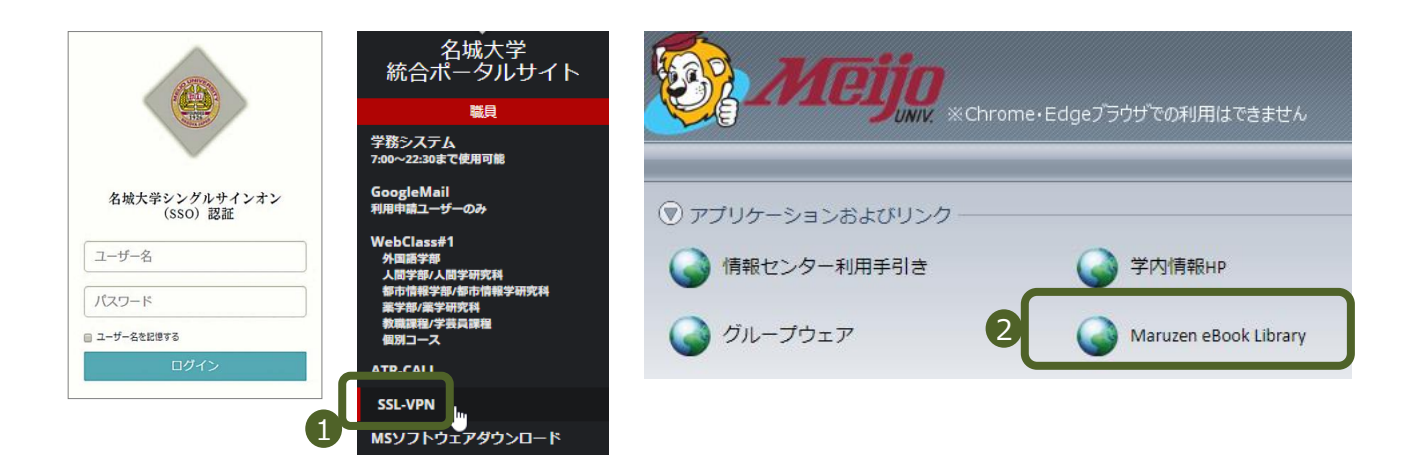

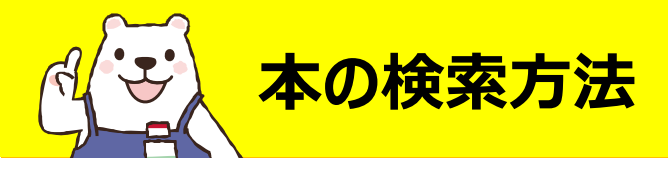

# ■【購読契約タイトル一覧ページ】から探す

# 学内環境からアクセスすると、こちらのページが表示されます。

本学で購入済の資料の一覧が見られます。※試読サービス期間中は試読対象資料も表示

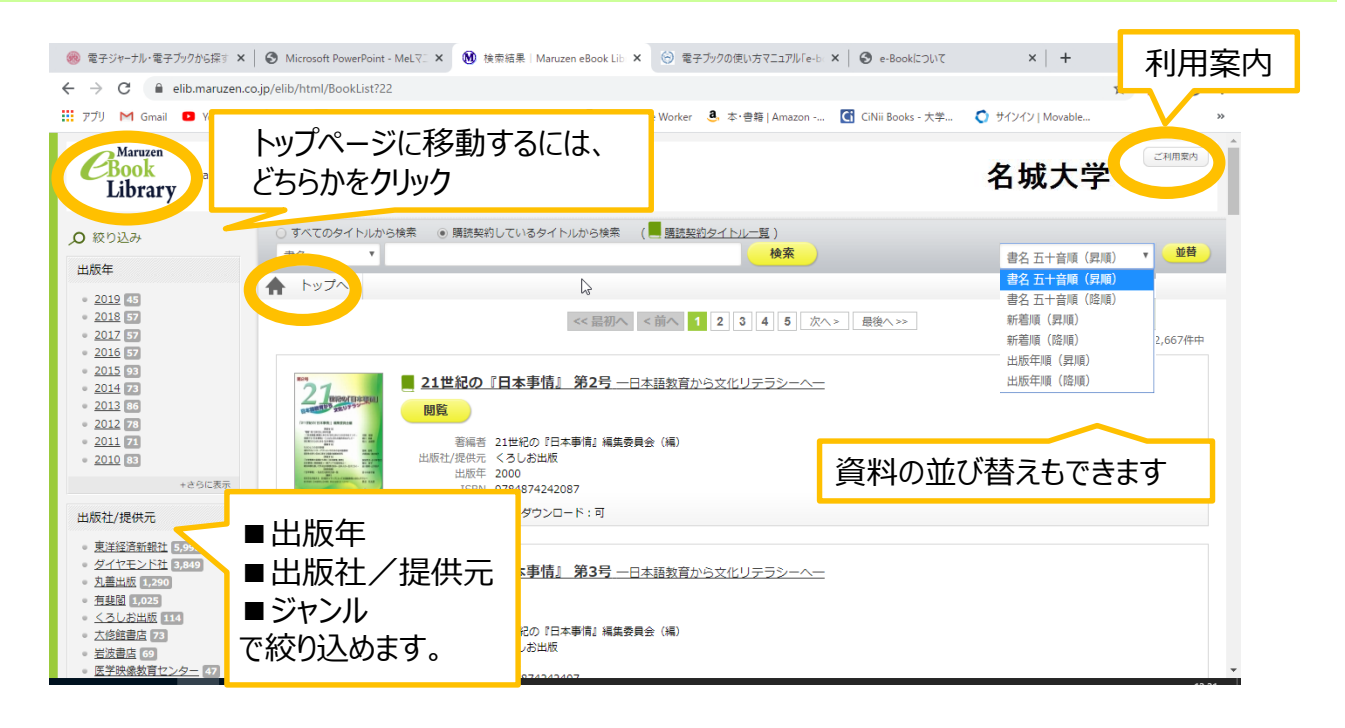

■【トップページ】から探す

未購入の資料も含め、Maruzen eBook Libraryに掲載されるすべての資料 が表示されます。

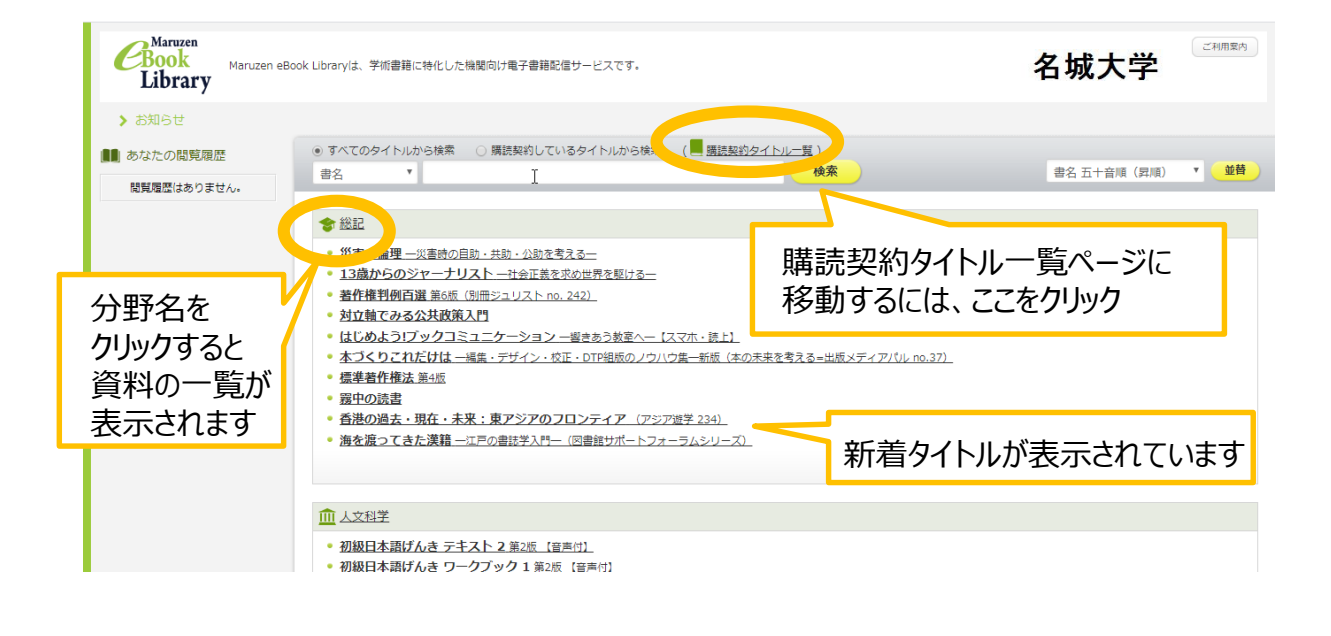

### ■【検索窓】から探す(両ページ共通)

検索範囲を選択してから、検索窓にキーワードを入れて検索してください。

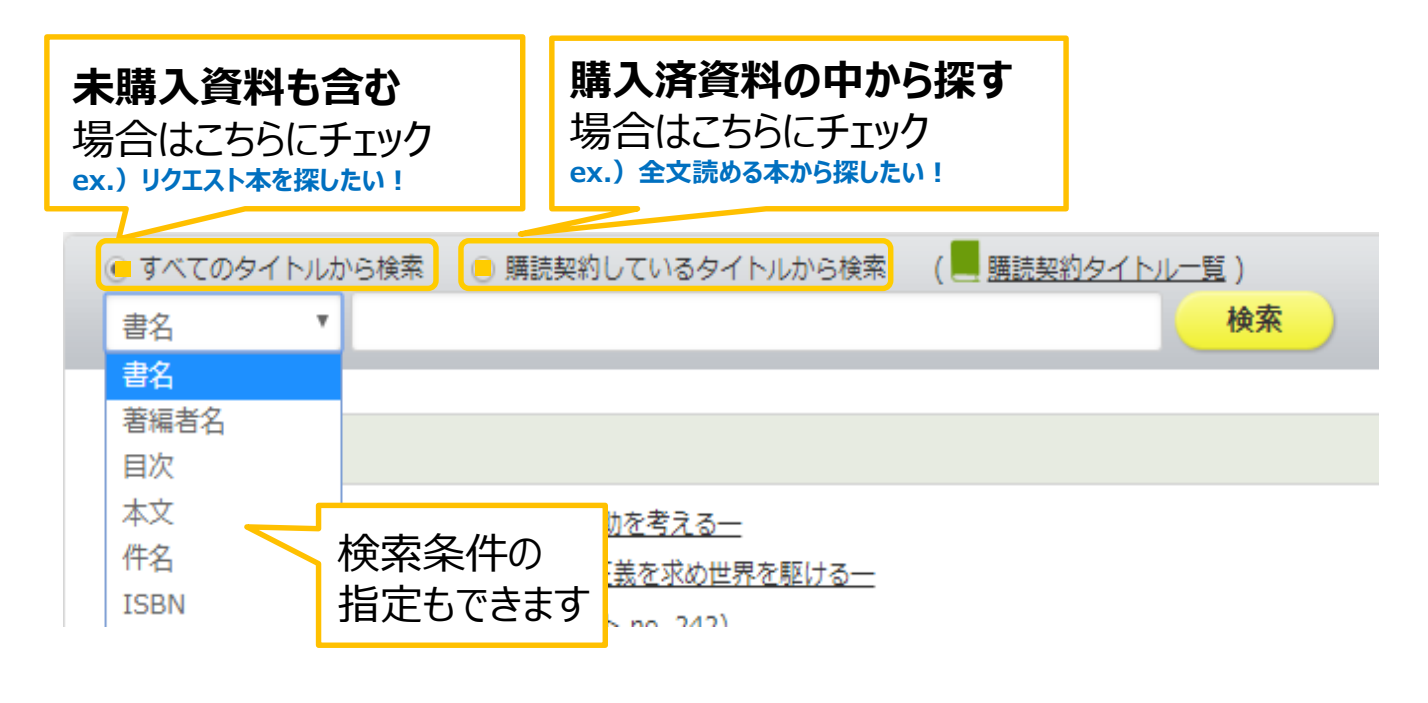

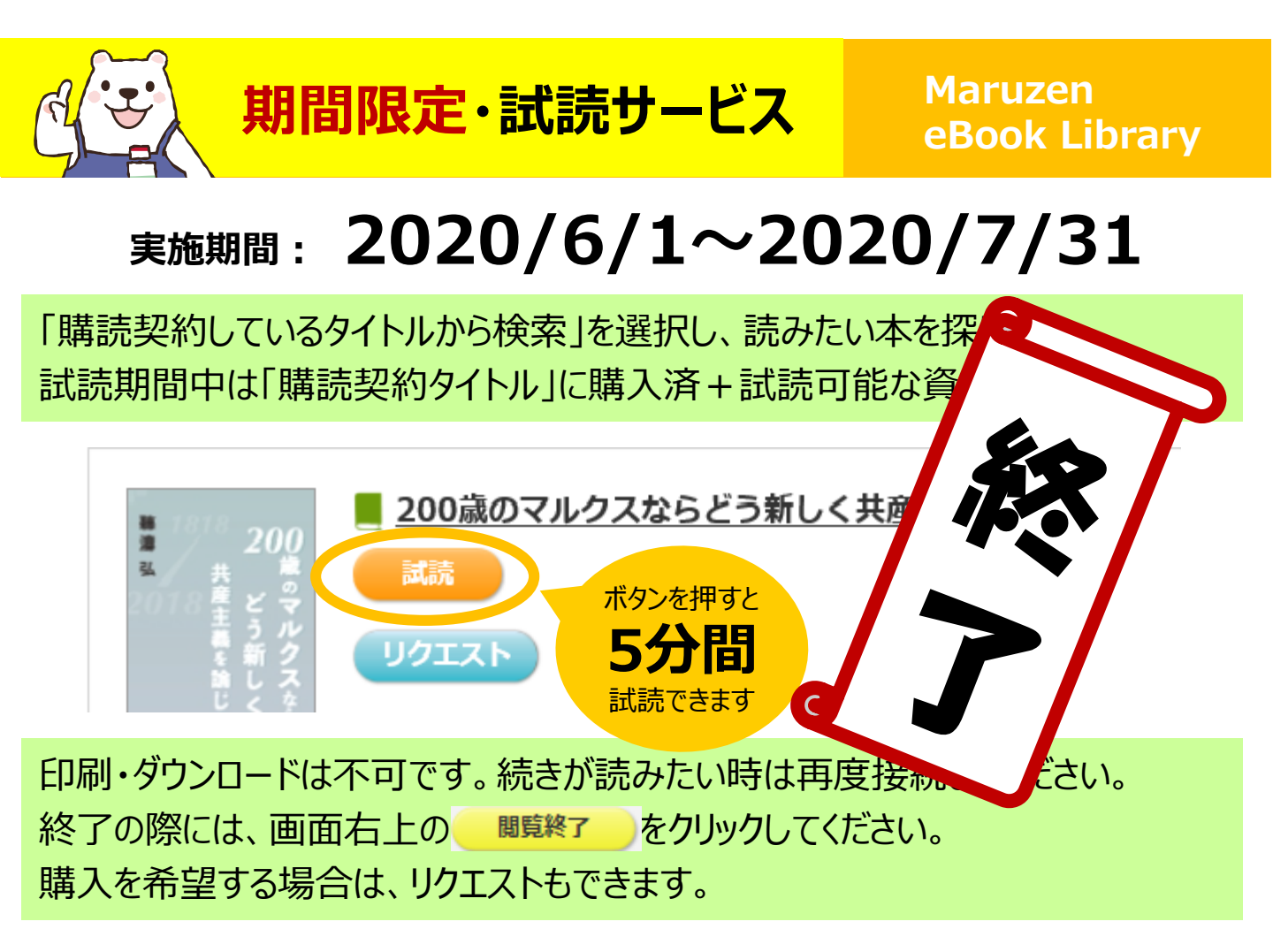

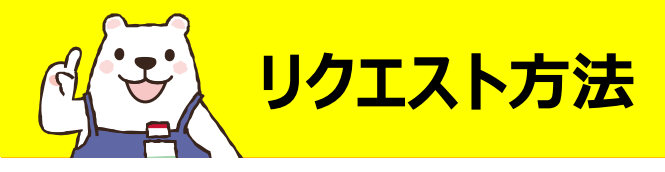

「すべてのタイトルから検索」を選択し、読みたい本を検索します。 リクエストボタンを押し、申込フォームに必要事項を入力してください。 電子ブック・冊子体合わせて1人年間10冊までリクエストできます。

| Maruzen<br>Book<br>Library | 学術書籍に特化した機関向け電子書籍配信サービスで                                                                                                    | 23.                                                                                                    | 名城大学                                                                                                    | ご利用案内                           |
|----------------------------|----------------------------------------------------------------------------------------------------|----------------------------------------------------------------------------------------------------|----------------------------------------------------------------------------------------------------|---------------------------------|
|                            | <ul> <li>トップへ</li> <li>戻る</li> <li>13歳からのジャーナリスト 一社会</li> <li>エクスボート</li> <li>リクエスト</li> <li>モタスボート</li> <li>リクエスト</li> <li>モタスボート</li> <li>リクエスト</li> <li>モタスボート</li> <li>ビスボック</li> <li>モス</li> <li>田根(王女の)</li> <li>モス</li> <li>モス</li> <li>田島 モネ語</li> <li>田島田 毛森</li> <li>田島田 毛森</li> <li>田島田 日本</li> <li>田島田 日本</li> <li>田島田 日本</li> <li>田島田 日本</li> <li>田島田 日本</li> <li>田島田 日本</li> <li>田島田 日本</li> <li>田島田 日本</li> <li>田島田 日本</li> <li>田島田 日本</li> <li>田島田 日本</li> <li>田島田 日本</li> <li>田島田 日本</li> <li>ロシアシン(10)</li> <li>ロシアシン(10)</li> <li>ロシアシン(10)</li> <li>ロシアシン(10)</li> <li>ロシアシン(10)</li> <li>ロシア・シン(10)</li> <li>ロシア・シン(10</li></ul> | 001.74 平陸<br>図書館での現入さ希望される場合には、必要事項、<br>「意能したリクエストについては、図書館在の電子)<br>予算と収量方針の関係上必ずしも現入になるとは<br>書名<br>取込者氏名<br>メールアドレス<br>所屋・キャンパス<br>学部・学科<br>学報番号・教職員番号<br>希望理由(研究・授業との間わり等)<br>備考 | 22入のうえリクエストを送信ください。<br>書の原の参考といたします。<br>即ません。あらかじめご了承ください。<br>13歳からのジャーナリスト 一社会正義を求め世界を駆ける一<br>送信<br>キャンセル | ×必須<br>※必須<br>※必須<br>※必須<br>※必須 |

※ボタンが表示されない資料はリクエスト対象外です

図書館では選書基準・希望理由・予算等を考慮し、1週間ごとに選書・購入して います。資料によっては設定に時間がかかりますのでご了承ください。

### 購入資料は,別のプラットフォーム『BookLooper』に搭載される場合があります。

資料の利便性を考慮し図書館で判断しますが、ご希望がある場合は備考欄に 入力してください。

# Maruzen eBook Library ダウンロードや印刷が可能・同時1アクセス・学内利用のみ ※現在は期間限定で学外利用可・対象資料は50アクセス利用可 BookLooper スマホ対応の電子図書館・同時3アクセス・学外利用可能 (アプリのインストール、ID/パスワードの入力が必要です)

『Maruzen eBook Library』『BookLooper』のどちらに搭載されたかを含め、 購入の可否は後日、メールにてご連絡します。